【エクセルを CSV に変換する方法】

ファイルを「名前を付けて保存」をする際にファイルの種類をCSVに変換することができます。 以下の手順で変更してください。

1. エクセルを開いたら「ファイル」を選択

| G            | 1 9 ~ C ·          | - <b>₹</b> [A2•.         | A6】システム取込用サービスコード  | (R6.6~) .xlsx - | Excel               | <i>D</i> 検索                                        |                    |  |  |  |
|--------------|--------------------|--------------------------|--------------------|-----------------|---------------------|----------------------------------------------------|--------------------|--|--|--|
| יידר         | ſル <b>ホ−ム</b>      | 挿入 ページレイアウ               | ント 数式 データ オ        | 校閲表示            | ヘルプ                 |                                                    |                    |  |  |  |
| し<br>貼り<br>・ | - 30 切り取り<br>      | )<br>游ゴシック<br>・<br>B I L | - 11 - 11 -<br>↓ - | A^ A ≡ ≡        | ] = ≫~ d<br>= ∈ ± € | またり返して全体を表示する<br>標準<br>電 ~ % 9 ← 0 → 0<br>ま式 ~ 書式設 | として セルム<br>定 マスタイル |  |  |  |
| _            | クリップボー             |                          | フォント               | Γ <u>ν</u>      | 配證                  | こう 数値 に スタイ                                        | JL                 |  |  |  |
| C7           | C7 • : × ✓ f* 1321 |                          |                    |                 |                     |                                                    |                    |  |  |  |
|              | А                  | В                        | С                  | D               | E                   | F                                                  | G                  |  |  |  |
| 1            | 152116             | A2                       | 1211               | 201704          | 201809              | 訪問型独自サービスⅡ                                         | 1868               |  |  |  |
| 2            | 152116             | A2                       | 1214               | 201704          | 201809              | 訪問型独自サービスⅡ・同一                                      | 1681               |  |  |  |
| 3            | 152116             | A2                       | 1221               | 201704          | 201809              | 訪問型独自サービス II / 2                                   | 2335               |  |  |  |
| 4            | 152116             | A2                       | 1223               | 201704          | 201809              | 訪問型独自サービスⅡ/2・初任                                    | 1635               |  |  |  |
| 5            | 152116             | A2                       | 1224               | 201704          | 201809              | 訪問型独自サービスⅡ/2・同一                                    | 2102               |  |  |  |
| 6            | 152116             | A2                       | 1225               | 201704          | 201809              | 訪問型独自サービスⅡ/2・初任・同一                                 | 1472               |  |  |  |
| 7            | 152116             | A2                       | 1321               | 201704          | 201809              | 訪問型独自サービスⅢ                                         | 2963               |  |  |  |
| 8            | 152116             | A2                       | 1324               | 201704          | 201809              | 訪問型独自サービスⅢ・同一                                      | 2667               |  |  |  |
| 9            | 152116             | A2                       | 1331               | 201704          | 201809              | 訪問型独自サービスⅢ/2                                       | 3704               |  |  |  |
| 10           | 152116             | A2                       | 1333               | 201704          | 201809              | 訪問型独自サービスⅢ/2・初任                                    | 2593               |  |  |  |
| 11           | 152116             | A2                       | 1334               | 201704          | 201809              | 訪問型独自サービスⅢ/2・同一                                    | 3334               |  |  |  |
| 12           | 152116             | A2                       | 1335               | 201704          | 201809              | 訪問型独自サービスⅢ/2・初任・同一                                 | 2334               |  |  |  |
| 13           | 152116             | A2                       | 1411               | 201704          | 201809              | 訪問型独自短時間サービス                                       | 132                |  |  |  |
| 14           | 152116             | A2                       | 1414               | 201704          | 201809              | 訪問型独自短時間サービス・同一                                    | 119                |  |  |  |
| 15           | 152116             | A2                       | 1421               | 201704          | 201809              | 訪問型独自短時間サービス/2                                     | 165                |  |  |  |
| 16           | 152116             | A2                       | 1423               | 201704          | 201809              | 訪問型独自短時間サービス/2・初任                                  | 116                |  |  |  |

## 2.「名前を付けて保存」を選択

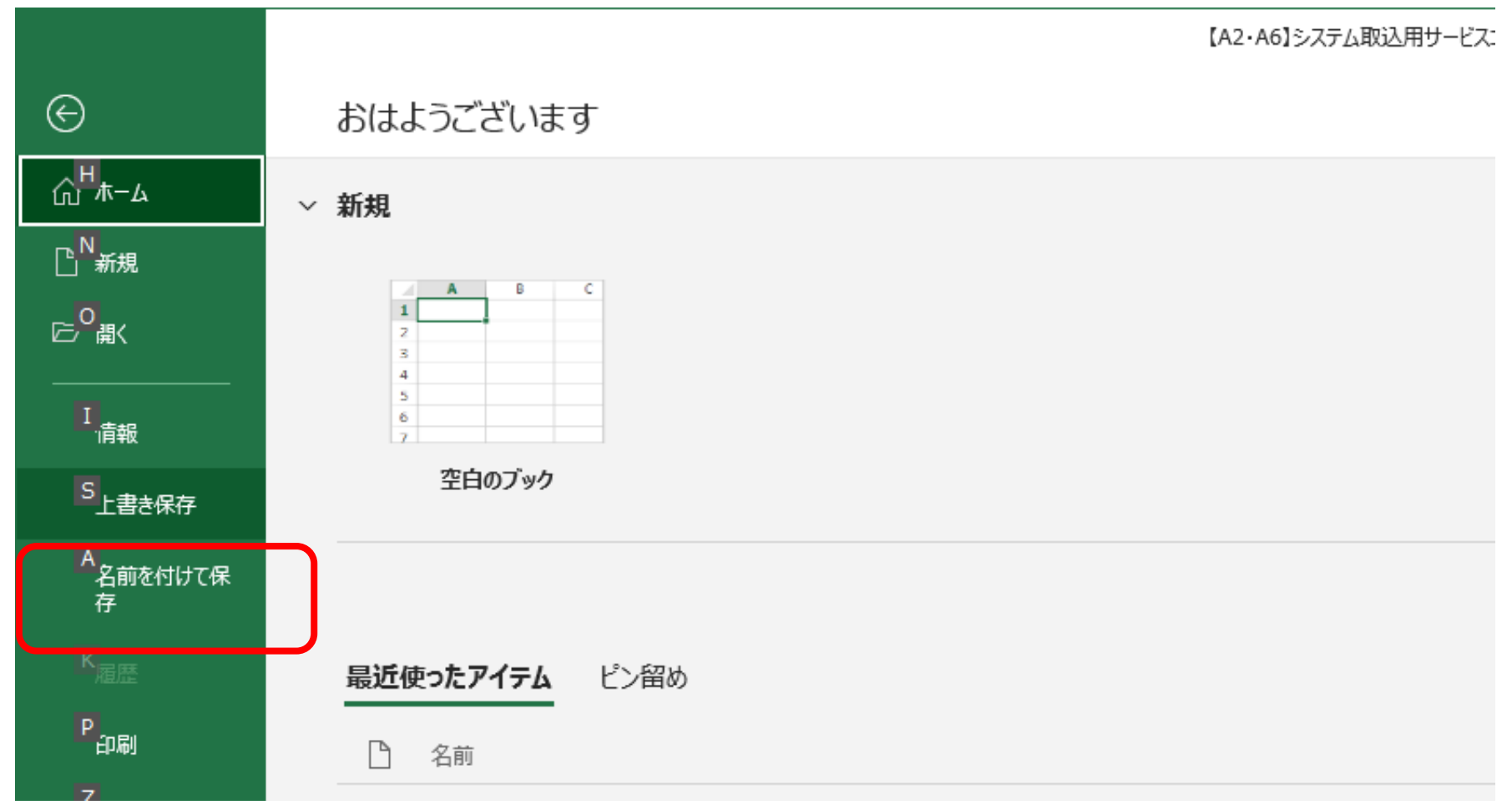

3. 保存する場所を選択。ここではデスクトップを選択し、ファイル名の下の「ファイルの種類」右側の「v」をクリックしてください。ファイルの種類が表示されます。

| ▲ 名前を付けて保存                                                                                                    |      |    |     | × |  |  |  |
|----------------------------------------------------------------------------------------------------|------|----|-----|---|--|--|--|
| ← → * ↑ ■ > PC > デスクトップ                                                                                                    | ~    |    |     |   |  |  |  |
| 整理 ▼ 新しいフォルダー                                                                                                    |      |    |     | ? |  |  |  |
| <ul> <li>③ 3D オブジェクト 名前</li> <li>▲ ダウンロード</li> <li>● デスクトップ</li> <li>● ドキュソシュト</li> <li>■ ピクチャ</li> <li>■ ピデオ</li> <li>▲ ミュージック</li> <li>※ ミュージック</li> <li>※ ローカル ディスク (C</li> <li>■ ボリューム (D:)</li> <li>● ネットワーク</li> </ul> | 更新日時 | 種類 | サイズ | ~ |  |  |  |
| ▼                                                                                                    |      |    |     | ~ |  |  |  |
| ファイルの理頓(T): Excel ブック (*xisx)                                                                                                    |      |    |     |   |  |  |  |
| 作成者:<br>Excel ブック (*.xlsx)<br>Excel マクロ有効ブック (*.xlsm)<br>Excel パイナリブック (*.xlsb)<br>Excel 97-2003 ブック (*.xls)<br>CSV UTF-8 (コンマ区切り) (*.csv)<br>XML データ (*.xml)                                                                |      |    |     |   |  |  |  |

## 4.「CSV(コンマ区切り)」を選択し、「保存」をクリック

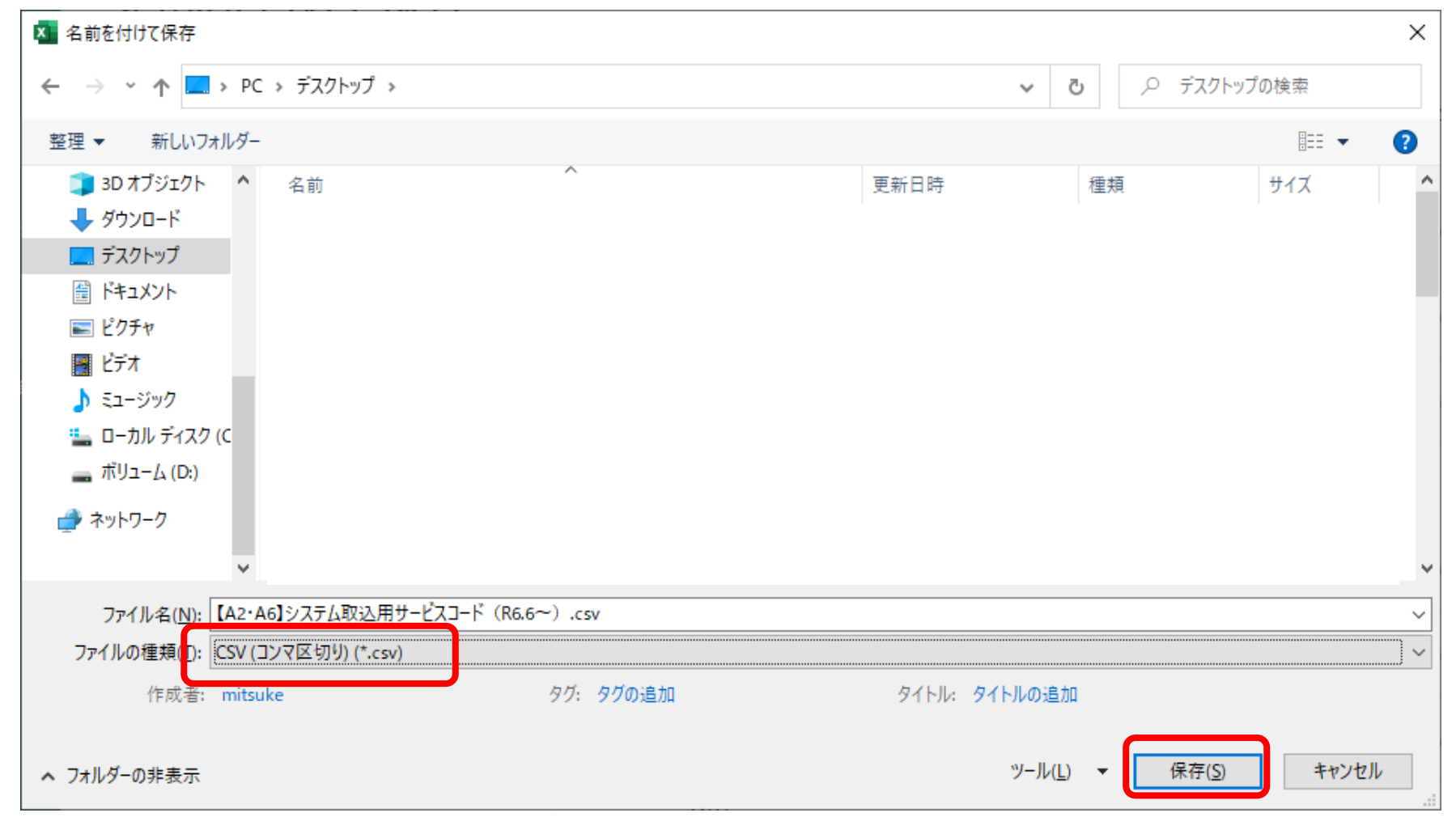

## 5.「CSV」に変換されましたので「×」で閉じます。

| <u>{</u> ス⊐−ド      | (R6.6 <sup>-</sup> /) .csv -                                                                                                    | Ekcel  | ₽ 検索                              |                             |                      |                                      |         |    | ť                                          | 4777 🖬                 |   |     | × |
|--------------------|----------------------------------------------------------------------------------------------------|--------|-----------------------------------|-----------------------------|----------------------|--------------------------------------|---------|----|--------------------------------------------|------------------------|---|-----|---|
| 夕 t                | 交閲 衣示                                                                                                    | ベルプ    |                                   |                             |                      |                                      |         |    |                                            |                        |   | ß 🛪 | - |
| 11 ×<br><u>A</u> × | $ \begin{array}{c c} A^{} & A^{} \end{array} \equiv \equiv \\ \hline & & \\ \hline & & \\ \hline & & \\ \hline \end{array} \begin{array}{c} \gamma \\ \end{array} \begin{array}{c} \bullet \end{array} \end{array} = \\ \hline \end{array} $ |        | 設 折り返して全体を表示する<br>国 セルを結合して中央揃え ~ | 標準<br>□ ~ % <b>9</b> 50 →00 | 条件付き テーブ,<br>書式 ~ 書式 | リレンション<br>ロンシントレモントレの<br>設定 × スタイル × | 挿入<br>~ |    | ∑ オート SUM ~ A<br>▼ フィル ~ Z<br>◆ クリア ~ フィルタ | 了<br>就と検索と<br>- ~ 選択 ~ |   |     |   |
| _                  | ۲                                                                                                    | 百己     | 置                                 | 数値 5                        | スタ                   | タイル                                  |         | セル | 編集                                         |                        |   |     | ^ |
|                    |                                                                                                    |        |                                   |                             |                      |                                      |         |    |                                            |                        |   |     | ~ |
|                    | D                                                                                                    | Е      |                                   | F                           |                      | G                                    | Н       | I. | J                                          | К                      |   | L   |   |
| 1211               | 201704                                                                                                    | 201809 | ) 訪問型独自サービス                       |                             |                      | 1868                                 | 3       | 1  | 1                                          |                        | 3 |     | 1 |
| 1214               | 201704                                                                                                    | 201809 | 前間型独自サービスⅡ                        | · 同一                        |                      | 1681                                 | 3       | 1  | 1                                          |                        | 3 |     |   |
| 1221               | 201704                                                                                                    | 201809 | )訪問型独自サービス    /                   | / 2                         |                      | 2335                                 | 3       | 1  | 1                                          |                        | 3 |     |   |
| 1223               | 201704                                                                                                    | 201809 | )訪問型独自サービス    /                   | /2・初任                       |                      | 1635                                 | 3       | 1  | 1                                          |                        | 3 |     |   |
| 1224               | 201704                                                                                                    | 201809 | )訪問型独自サービス    /                   | /2 ・同一                      |                      | 2102                                 | 3       | 1  | 1                                          |                        | 3 |     |   |
| 1225               | 201704                                                                                                    | 201809 | )訪問型独自サービス    /                   | /2・初任・同一                    |                      | 1472                                 | 3       | 1  | 1                                          |                        | 3 |     |   |
| 1321               | 201704                                                                                                    | 201809 | 訪問型独自サービスⅢ                        |                             |                      | 2963                                 | 3       | 1  | 1                                          |                        | 3 |     |   |
| 1324               | 201704                                                                                                    | 201809 | 訪問型独自サービスⅢ                        | ·同一                         |                      | 2667                                 | 3       | 1  | 1                                          |                        | 3 |     |   |
| 1331               | 201704                                                                                                    | 201809 | 前問型独自サービスⅢ                        | / 2                         |                      | 3704                                 | 3       | 1  | 1                                          |                        | 3 |     |   |
| 1333               | 201704                                                                                                    | 201809 | 前問型独自サービスⅢ                        | /2・初任                       |                      | 2593                                 | 3       | 1  | 1                                          |                        | 3 |     |   |
| 1334               | 201704                                                                                                    | 201809 | 前問型独自サービスⅢ                        | /2 ・同一                      |                      | 3334                                 | 3       | 1  | 1                                          |                        | 3 |     |   |
| 1335               | 201704                                                                                                    | 201809 | )訪問型独自サービスⅢ                       | /2・初任・同一                    |                      | 2334                                 | 3       | 1  | 1                                          |                        | 3 |     |   |
| 1411               | 201704                                                                                                    | 201809 | ) 訪問型独自短時間サー                      | ビス                          |                      | 132                                  | 1       | 22 | 1                                          |                        | 3 |     |   |
| 1414               | 201704                                                                                                    | 201809 | 訪問型独自短時間サー                        | ビス・同一                       |                      | 119                                  | 1       | 22 | 1                                          |                        | 3 |     |   |
| 1421               | 201704                                                                                                    | 201809 | 訪問型独自短時間サー                        | ビス/2                        |                      | 165                                  | 1       | 22 | 1                                          |                        | 3 |     |   |